申請中央輔導團專案教師入校諮詢輔導平臺學校端操作說明

-、學校申請流程圖:

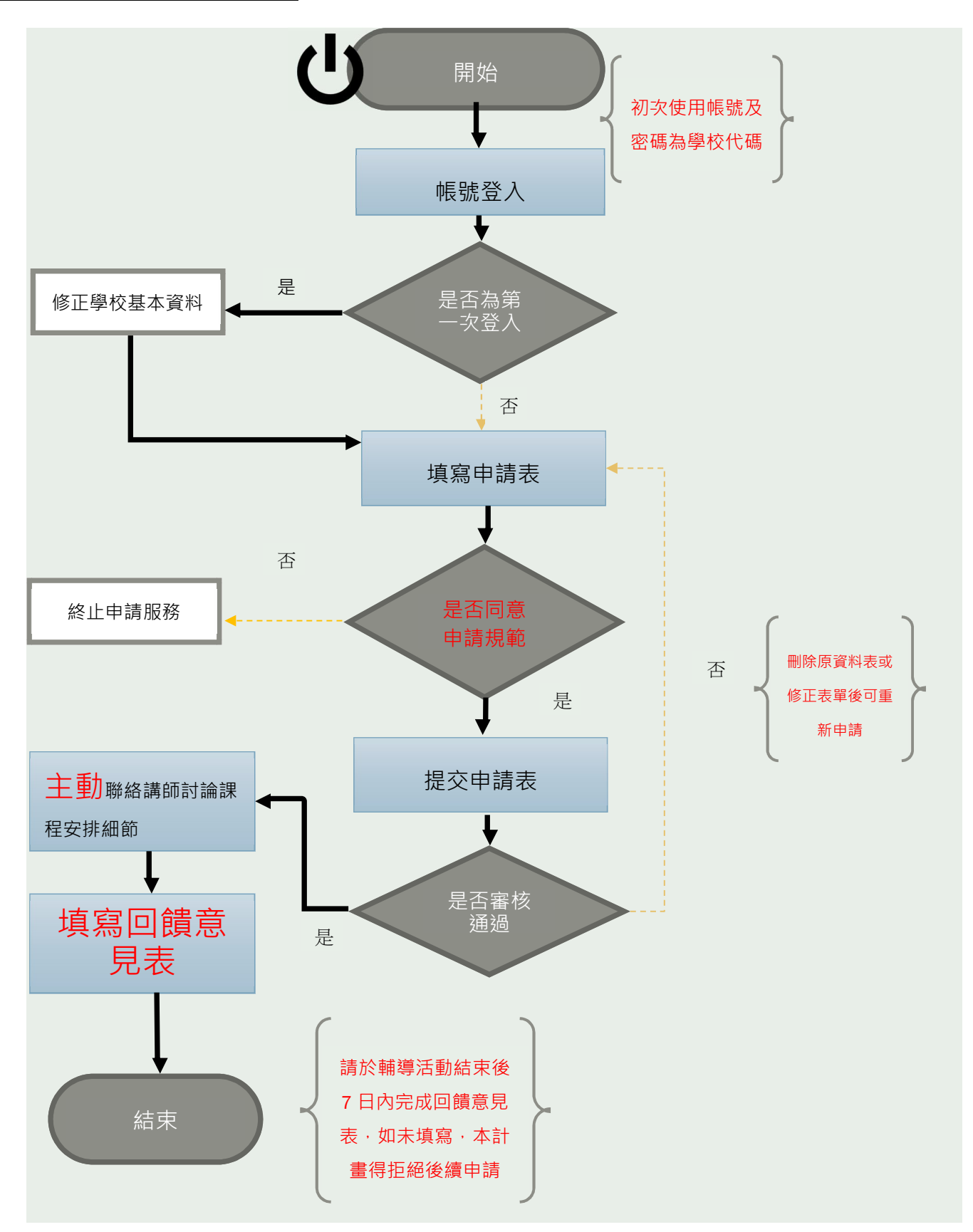

## 二、操作步**驟**:

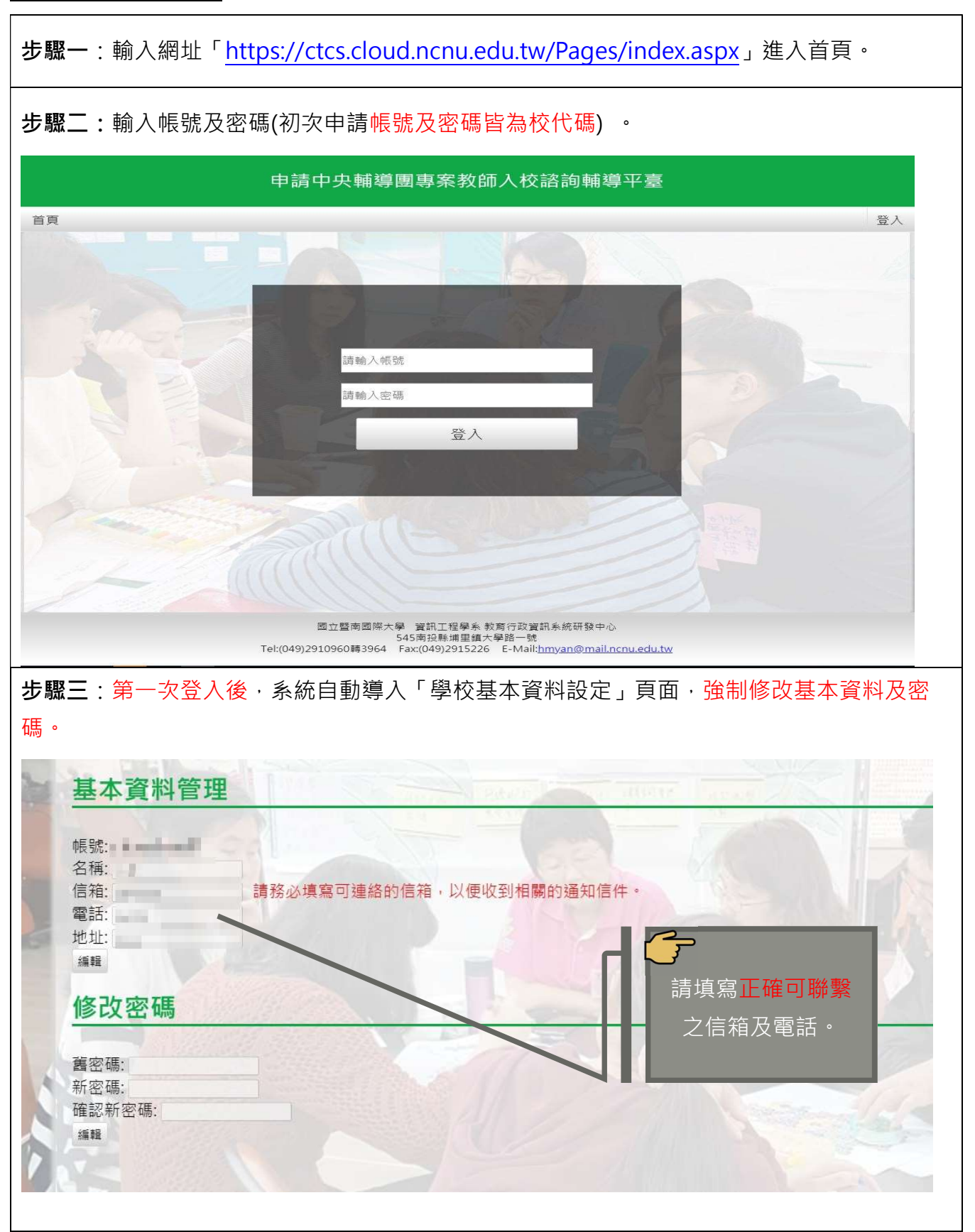

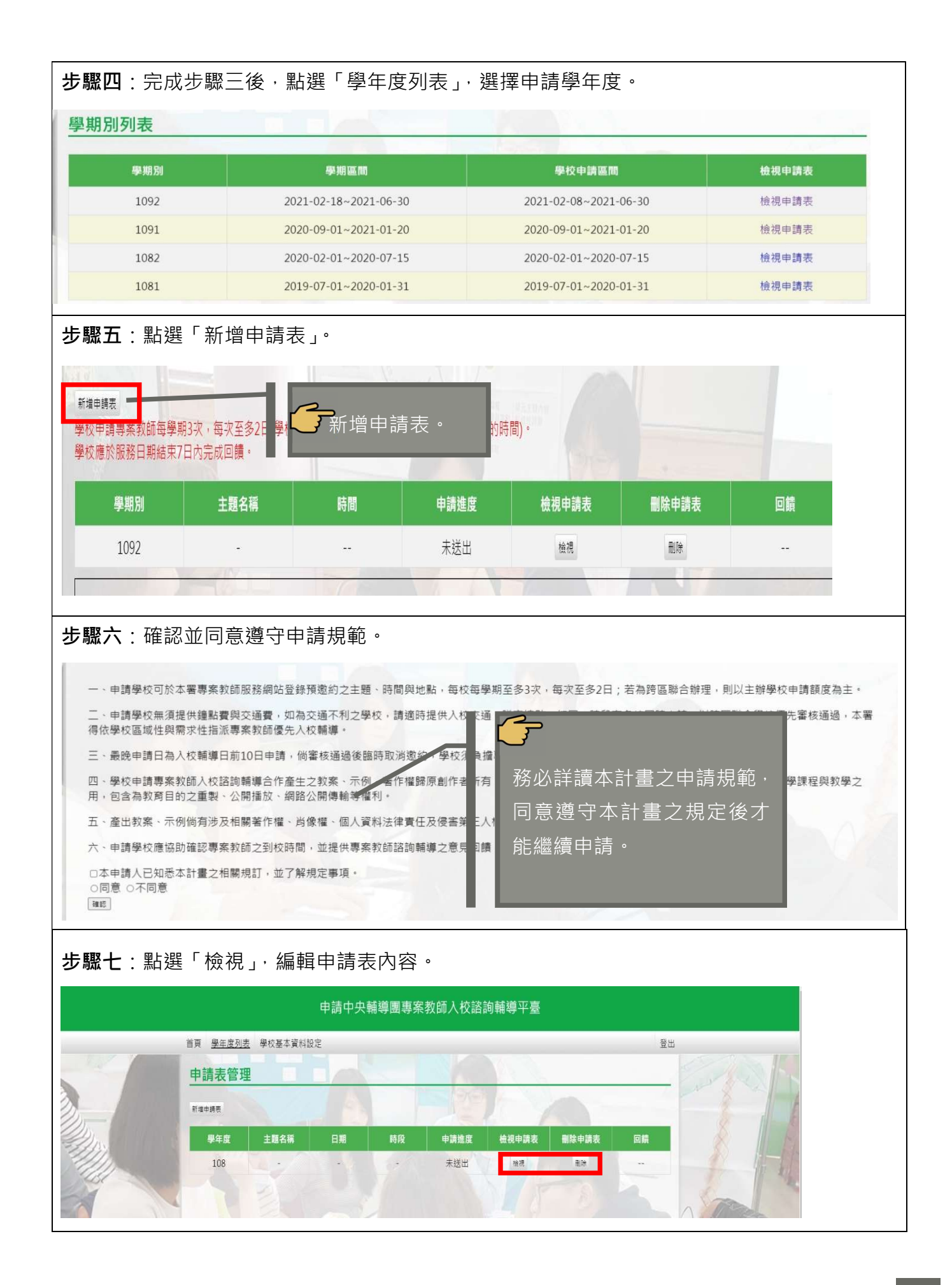

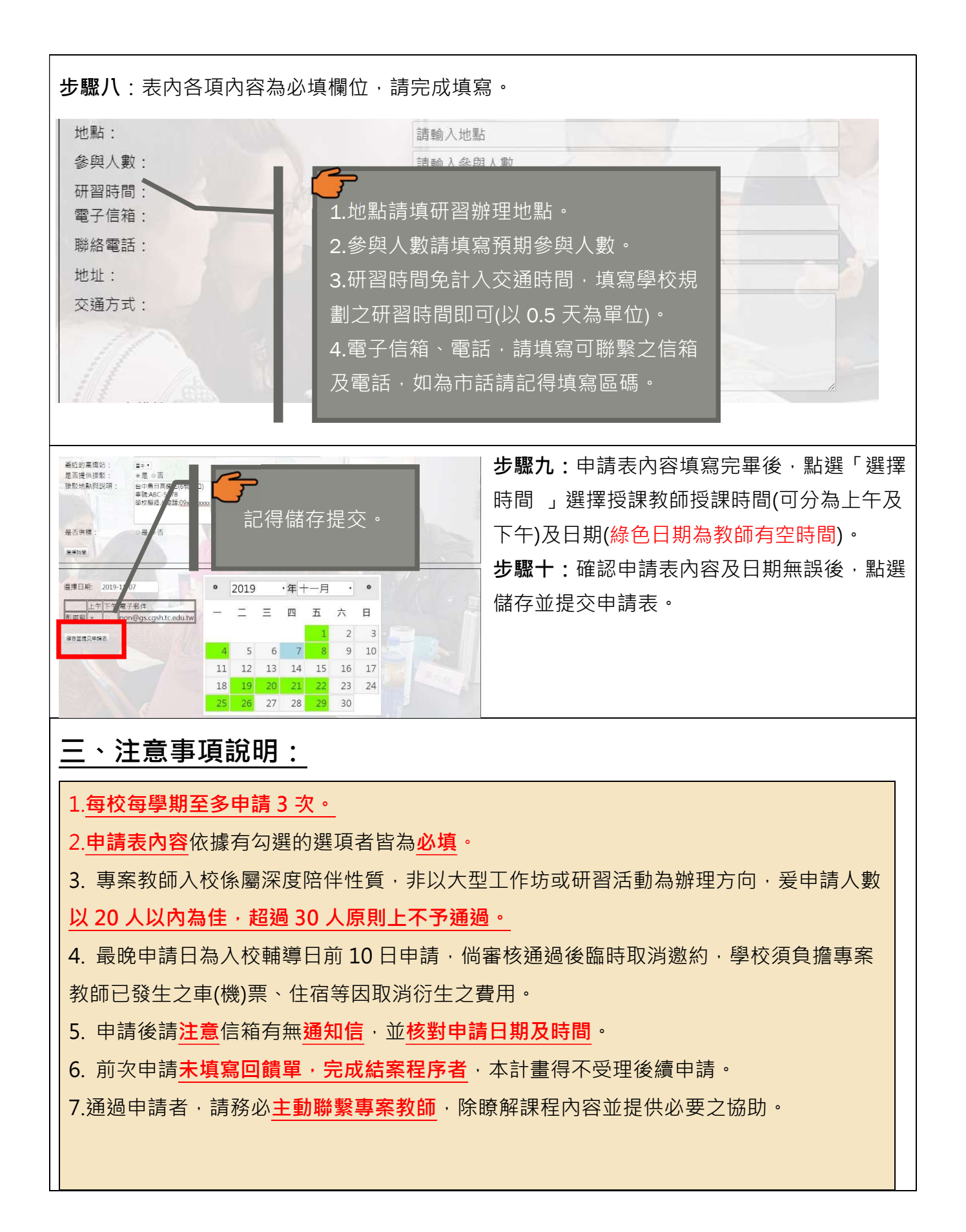